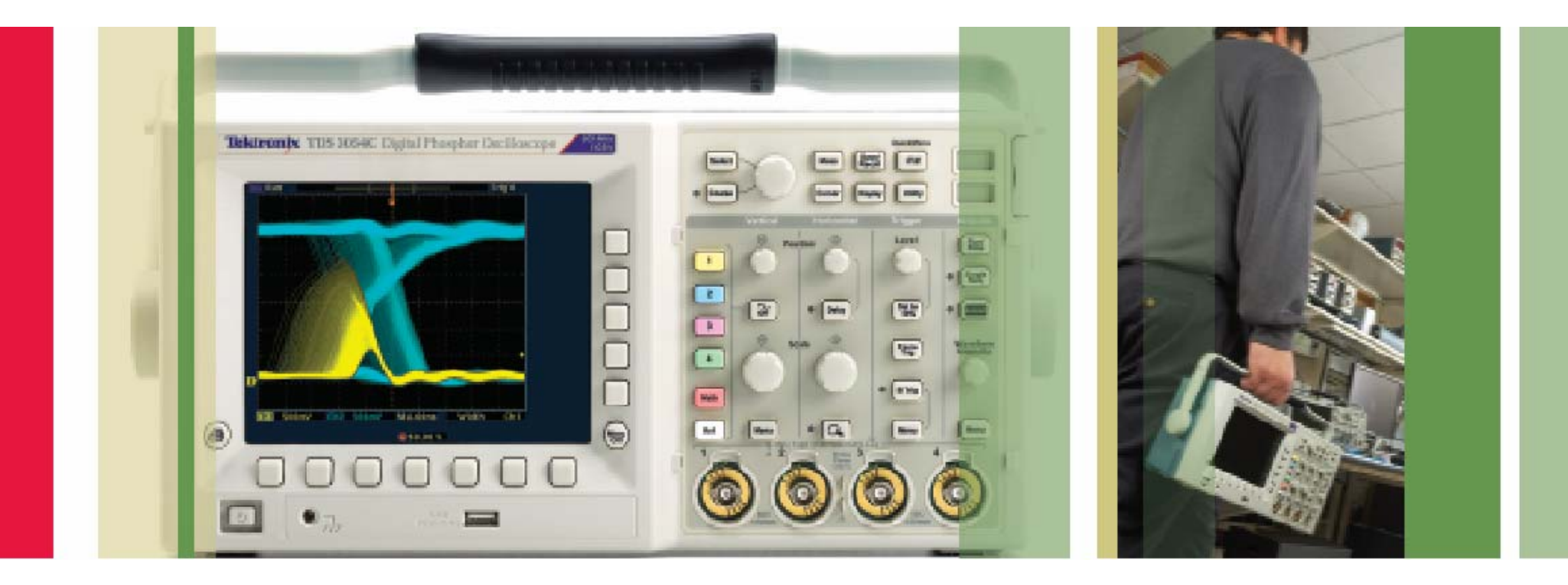

# 使用 TDS3000C 系列示波器 為您的設計進行疑難排除

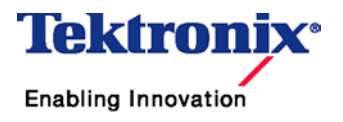

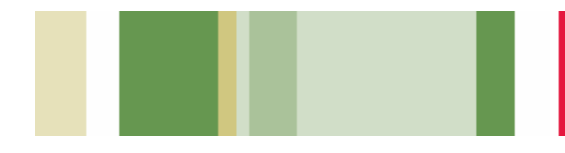

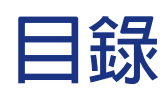

|    | 入門指南                    | 4       |
|----|-------------------------|---------|
|    | 數位時序問題除錯                | 5       |
|    | 上升時間與下降時間問題除錯           | 6       |
|    | 臨界値問題除錯                 | 7       |
|    | 數位邏輯問題除錯                | 8       |
|    | 擷取捉模不定的突波和異常波形          | 9 - 10  |
|    | 檢查訊號完整性                 | 11 - 12 |
|    | 測試是否出現視訊訊號              | 13      |
|    | 測試視訊訊號的每條掃描線            | 14      |
|    | 判斷視訊訊號是否為想要的視訊訊號        | 15      |
|    | 檢查視訊顏色訊號                | 16      |
|    | 檢查通訊訊號的品質               | 17 - 19 |
| i. | 爲待測裝置 (DUT) 進行快速通過/失敗測試 | 20      |
|    | 尋找偶發性電路雜訊               | 21      |
| ĺ  | 使用電腦瀏覽器進行遠端疑難排除         | 22      |

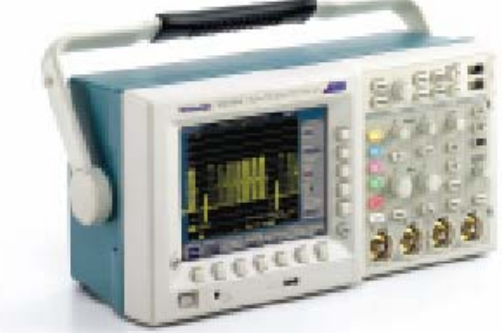

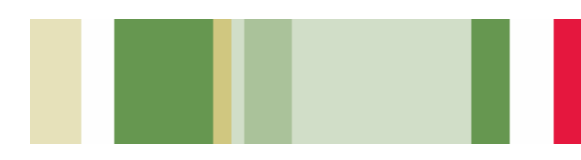

# 入門指南

為了使量測能夠最佳化,請務必按部就班地從頭開 始 – 請先補償您的探棒,並調整示波器回到已知 狀態。

#### 若要補償您的探棒,請遵循下列簡單的 步驟:

- 1. 將探棒連接至通道1。
- 2. 將探棒頭與參考引線連接到 Probe Comp 接 頭。若使用探棒探鉤,請確保探鉤牢固地栓緊 在探棒上。

過補償 1 (\_\_\_ (

欠補償

正確補償

- 3. 按下 Autoset (自動設定)。
- 4. 查看顯示的波形形狀,以判斷 您的探棒是否已正確補償。
- 若有必要,請調整您的探棒。
  視需要重複這些步驟。

#### 若要調整您的示波器回到已知狀態,請遵 循下列簡單的步驟:

- 1. 按下前面板上功能表的 Save/Recall (儲存/叫出) 按鈕。
- 2. 按下畫面底部功能表的 Recall Factory Setup (叫出出廠設定) 按鈕。
- 3. 按下畫面側邊功能表的 OK Confirm Factory INIT (確定確認工廠初始化) 按鈕。
- 4. 按下前面板上的 AUTOSET (自動設定) 按鈕。

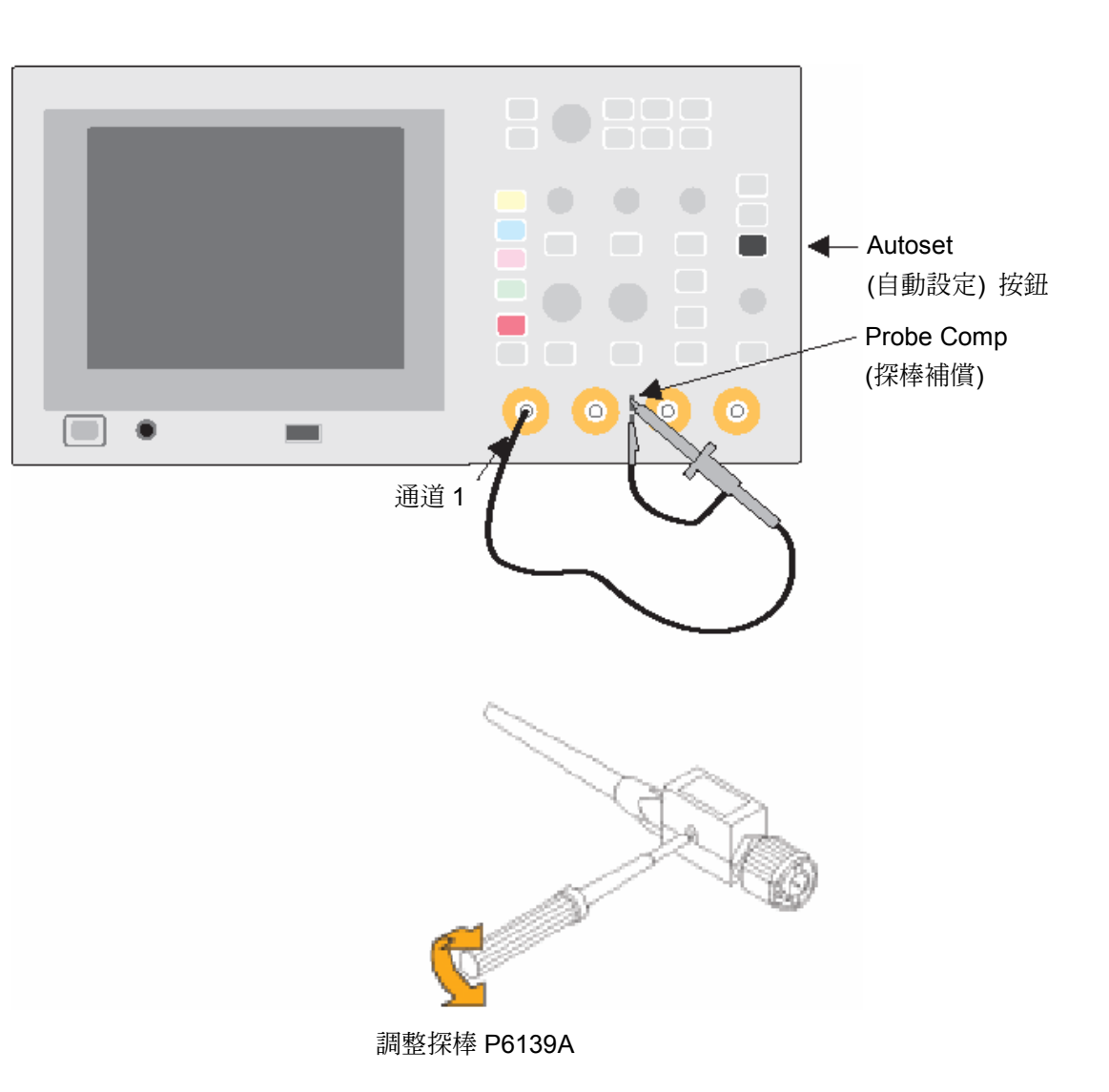

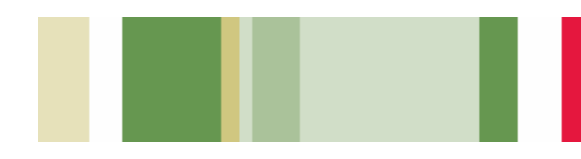

# 數位時序問題除錯

數位設計人員必須快速尋找並分析廣泛的電路時 序問題。例如,競態和暫態訊號可能會導致電路執 行錯誤。TDS3000C系列的脈衝寬度觸發,可以在 訊號的脈衝寬度小於、大於、等於或不等於特定脈 衝寬度時,透過觸發疑難排除這些情形。

#### 若要使用脈衝寬度觸發擷取到的突波:

- 1. 按下 Trigger (觸發) 中的 Menu (功能表) 按 鈕。
- 2. 在底部功能表中,按下 Type (類型) 直到選取 Pulse (脈衝) 為止。
- 3. 在底部功能表中,按下 Class (類別)中的 Width (寬度)。
- 視需要選取 Source (來源)、Polarity (極性)、 Trigger When (觸發條件)、Level (位準) 以及 Mode & Holdoff (模式與延遲)。

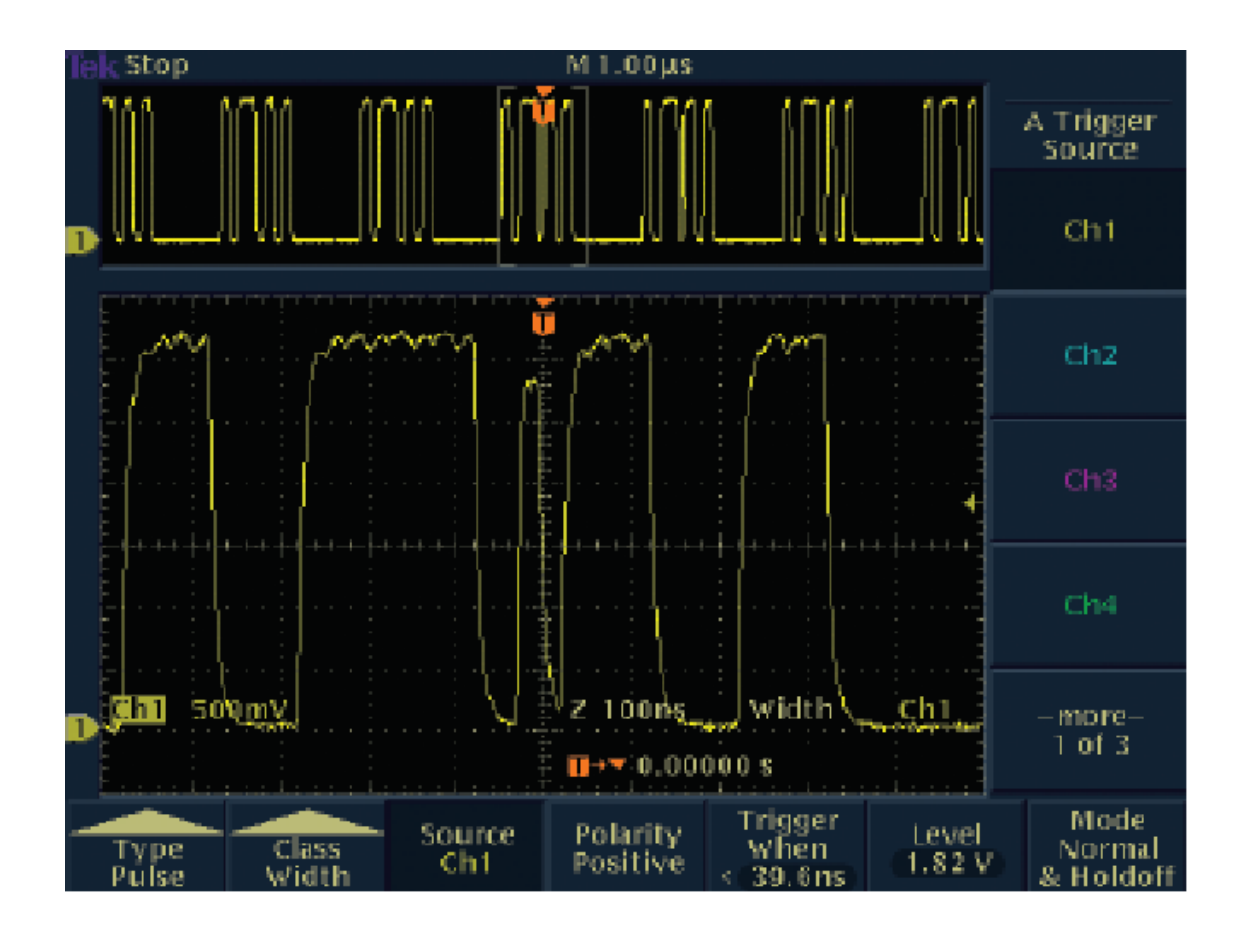

# 上升時間與下降時間問題除錯

類比與數位電子設計人員都面臨了有關邊緣緩慢 的問題 (電壓隨時間的變化率),這可由上升或下降 時間量測出。訊號的邊緣速度稱爲迴轉率,能夠影 響數位匯流排收發器、傳輸線和運算放大器電路的 運作。TDS3000C 系列的迴轉率觸發,可以在迴轉 率小於、大於、等於或不等於特定速率時,透過擷 取波形疑難排除這些情形。自動量測可以供應支援 資料。

#### 若要使用迴轉率觸發:

- 1. 按下 Trigger (觸發) 中的 Menu (功能表) 按 鈕。
- 2. 在底部功能表中,按下 Type (類型) 直到選取 Pulse (脈衝) 為止。
- 3. 在底部功能表中,按下 Class (類別) 中的 Slew Rate (迴轉率)。
- 視需要選取 Source (來源)、Polarity (極性)、 Trigger When (觸發條件)、Thresholds (臨界 值),以及 Mode & Holdoff (模式與延遲)。

#### 若要執行自動量測:

- 1. 按下前面板上的 Measure (量測) 按鈕。
- 按下底部功能表的 Select Measurement (選 擇量測) 按鈕。
- 3. 在側邊功能表中選擇想要的量測。

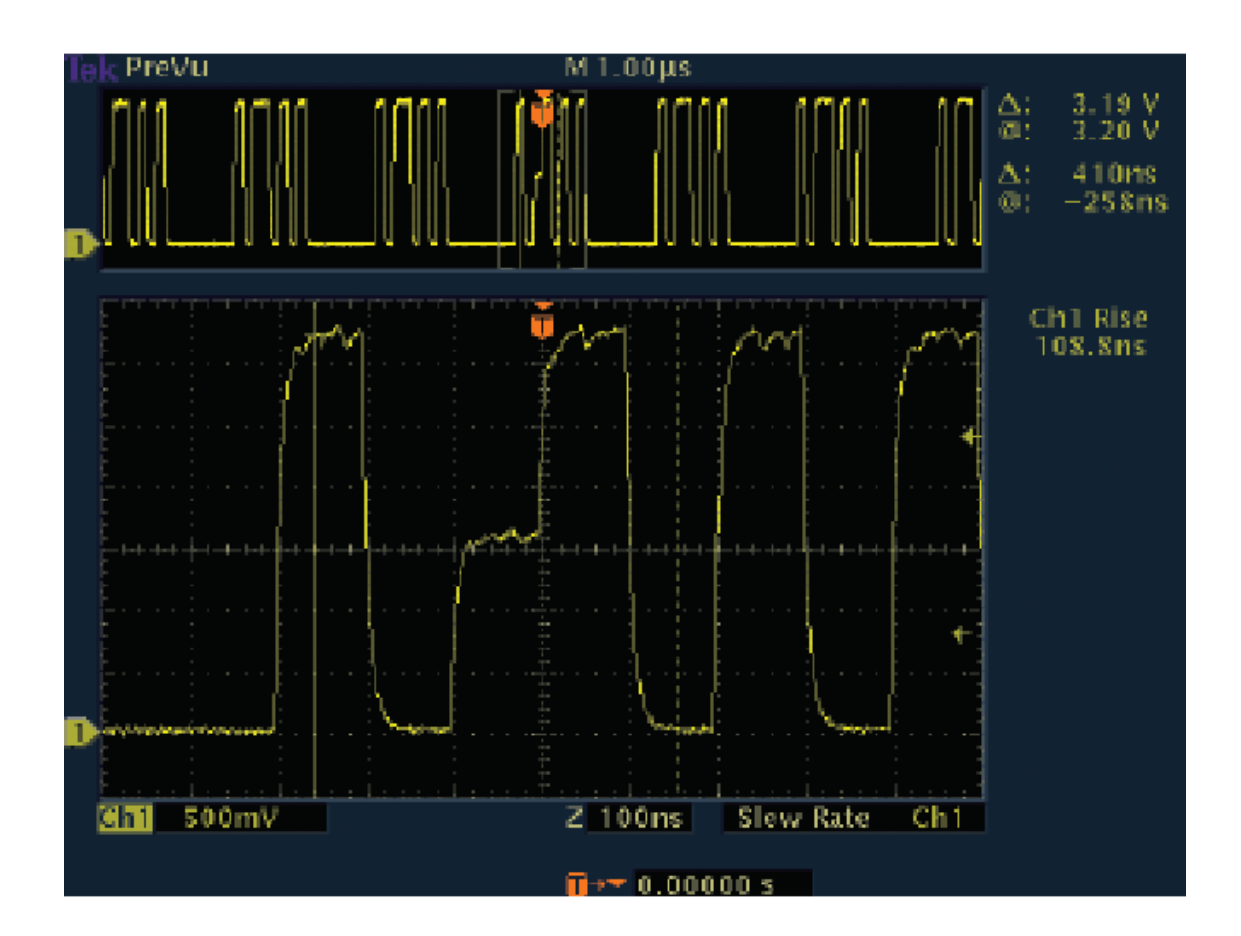

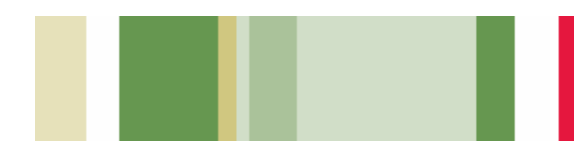

# 臨界值問題除錯

數位設計人員必須迅速找出並分析匯流排衝突問 題,以及其他的臨界値問題。矮波脈衝觸發有助於 這些情況下的疑難排除。矮波脈衝是非法的數位訊 號,在跨越第二個臨界値位準之前就重複跨越了第 一個臨界値位準。正向矮波脈衝爲先重複跨越低臨 界値位準的訊號;負向矮波脈衝則是先重複跨越高 臨界値位準的訊號。

#### 若要使用矮波脈衝觸發:

- 1. 按下 Trigger (觸發) 中的 Menu (功能表) 按 鈕。
- 2. 在底部功能表中,按下 Type (類型) 直到選取 Pulse (脈衝) 為止。
- 3. 在底部功能表中,按下 Class (類別) 中的 Runt (矮波)。
- 視需要選取 Source (來源)、Polarity (極性)、 Trigger When (觸發條件)、Thresholds (臨界 值),以及 Mode & Holdoff (模式與延遲)。

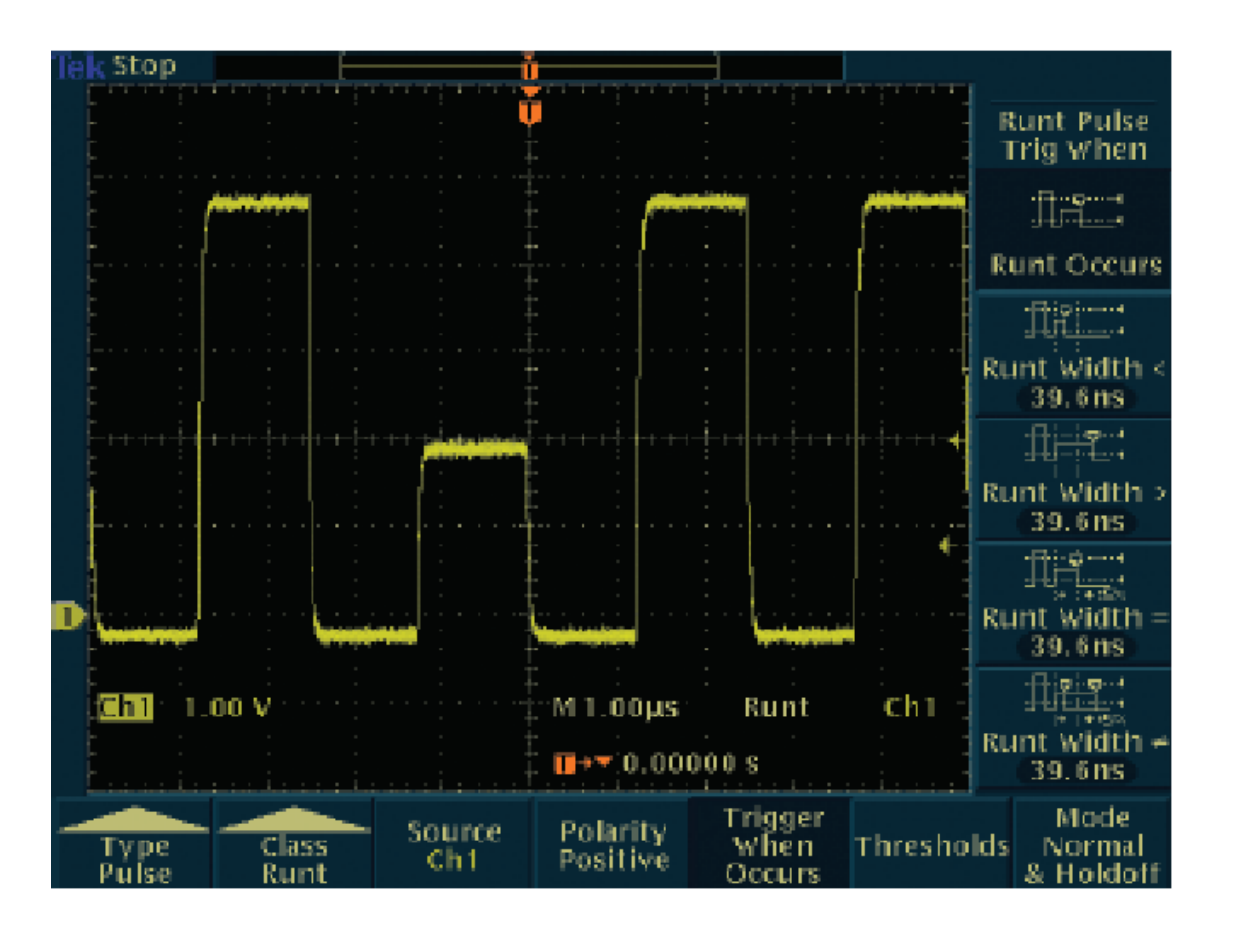

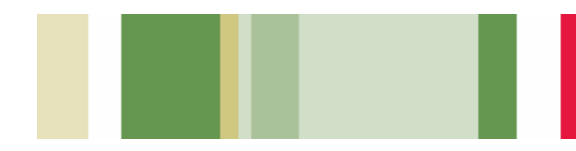

## 數位邏輯問題除錯

數位設計人員必須在數位電路上進行邏輯條件的 疑難排除。他們可能必須隨時判斷訊號發生的狀 況,或是兩個訊號是否符合布林 (Boolean) 觸發條 件。他們可能想要在兩個訊號成爲邏輯上的真或假 時,例如來自兩個輸入的 AND、OR、NAND 或 NOR 邏輯閘道的輸出,進行條件評估。在爲機器 進行數位邏輯同步狀態的疑難排除時,設計人員可 能想要在時脈訊號轉態爲眞時,能夠判斷狀態訊號 是眞還是假。TDS3000C 系列的邏輯觸發 (例如其 碼型和狀態觸發) 可用來解決這些問題。

#### 若要使用這些邏輯觸發:

- 1. 按下 Trigger (觸發) 中的 Menu (功能表) 按 鈕。
- 2. 在底部功能表中,按下 Type (類型) 直到選取 Logic (邏輯) 為止。
- 3. 在底部功能表中,按下 Class (類別)中的 Pattern (碼型)或 State (狀態)。
- 視需要選取 Inputs (輸入)、Trigger When (觸 發條件)、Thresholds (臨界値),以及 Mode & Holdoff (模式與延遲)。
- 進行碼型觸發時,還要定義是否對 AND、OR、 NAND 或 NOR 條件進行觸發。

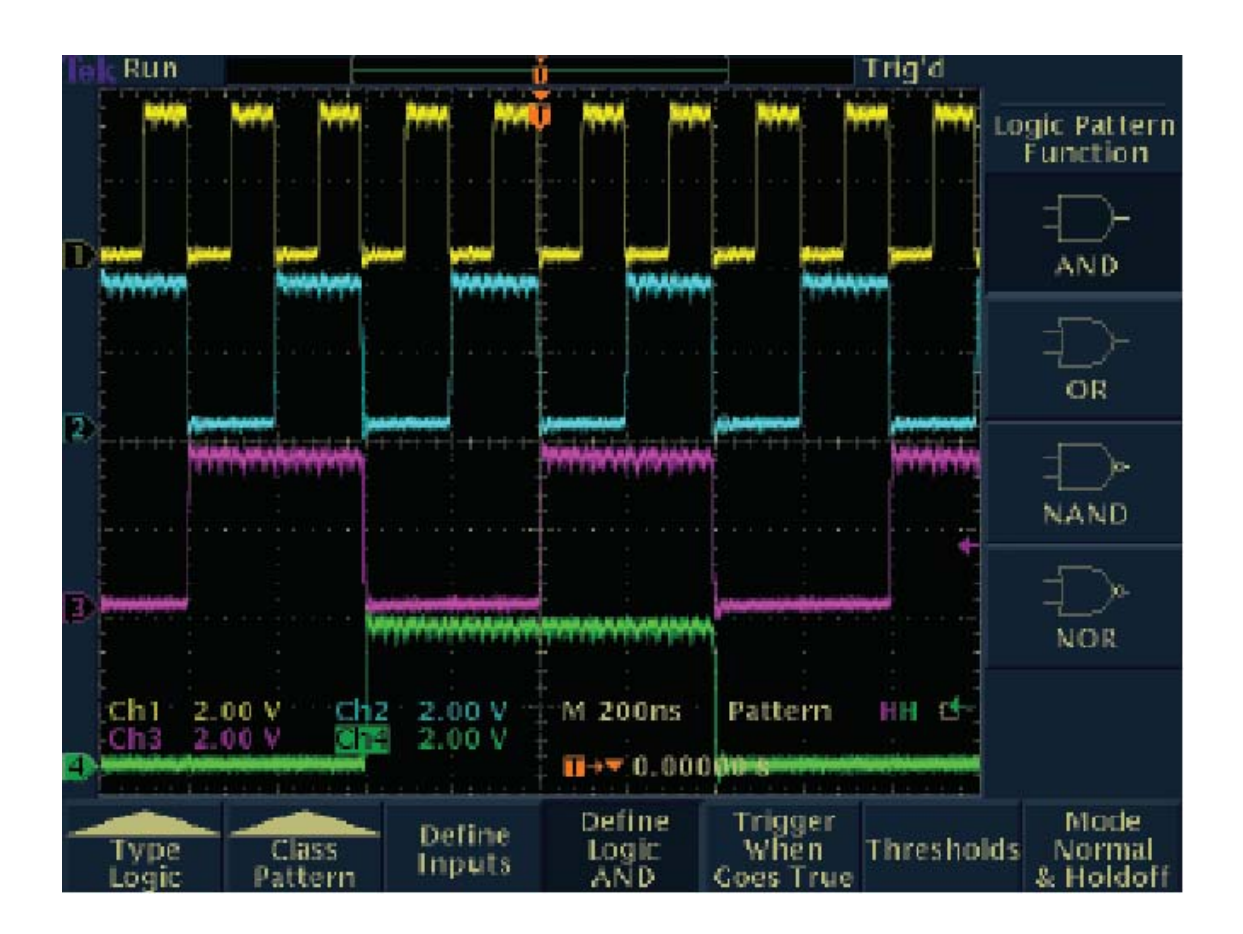

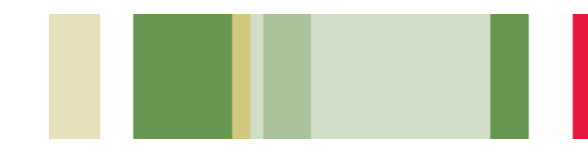

# **擷取捉模不定的突波和異常波形**

在今日的高速數位設計中,捉摸不定的突波和隨機的異常訊號會導致電路失效。TDS3000C系列透過 其數位螢光技術,和專利的 WaveAlert 波形異常偵 測功能,加快了偵測異常訊號的速度。

TDS3000C 系列採用數位螢光技術, 擷取和顯示不 常見的波形或波形變異。其即時亮度層次顯示, 可 提供您有關訊號振幅和頻寬間的頻率資訊, 使您更 容易了解擷取到的暫態訊號特性。

#### 若要充分使用 TDS3000C 系列 數位螢光技術:

- 1. 按下 Display (顯示) 按鈕,出現顯示功能表。
- 2. 按下底部功能表的 Waveform Display (波形顯示)。
- 3. 確認側邊功能表上的 Persist Time (持續累積 時間) 設定為 Auto (自動)。
- 4. 按下側面功能表上的 Clear Persistence (清除 持續累積) 按鈕。
- 5. 視需要選擇 Backlight Intensity (背光強度) 和 Graticule (格線) 設定值。
- 視需要轉動前面板上的 Waveform Intensity (波形強度) 旋鈕,調整異常波形的持續累積顯示。

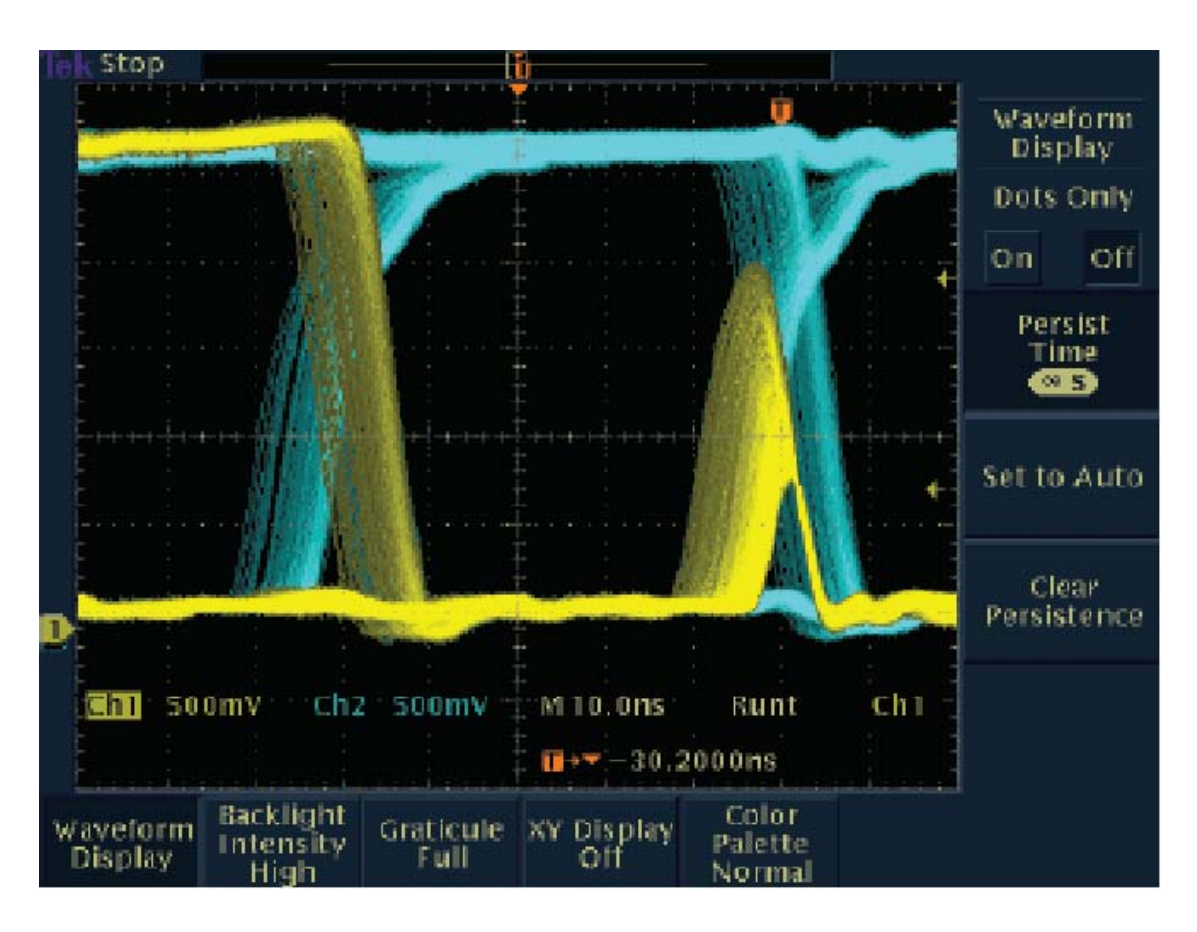

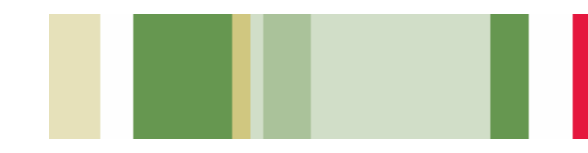

# **擷取捉模不定的突波和異常波形 (續)**

TDS3000C 系列的 WaveAlert 波形異常偵測功 能,加速為您的設計進行疑難排除,以更快找出捉 摸不定的問題。WaveAlert 監控所有通道上的進入 訊號,偵測並反白任何擷取到的偏離「正常」之波 形。您可完全控制 WaveAlert 對變化的敏感度,並 可選擇示波器在找到問題時必須採取的數種動 作 – 停止擷取、發出嗶聲、列印問題波形和 (或) 將問題波形儲存至磁碟。

#### 若要使用 WaveAlert 波形異常偵測功能:

- 1. 在螢幕上顯示波形。
- 2. 按下前面板上功能表的 Acquire (擷取) 按鈕。
- 3. 按下功能表的 WaveAlert (波形警示) 按鈕。
- 按下側功能表的 WFM Anomaly Detection (WFM 異常偵測) 按鈕,選擇 On (開啓)。
- 5. 按下 Highlight Anomalies (反白異常訊號) 按 鈕,選擇 On (開啓)。
- 6. 轉動通用的旋鈕,設定比較靈敏度值。
- 7. 使用前面板上的 Waveform Intensity (波形強度) 按鈕,調整異常波形的持續累積顯示。

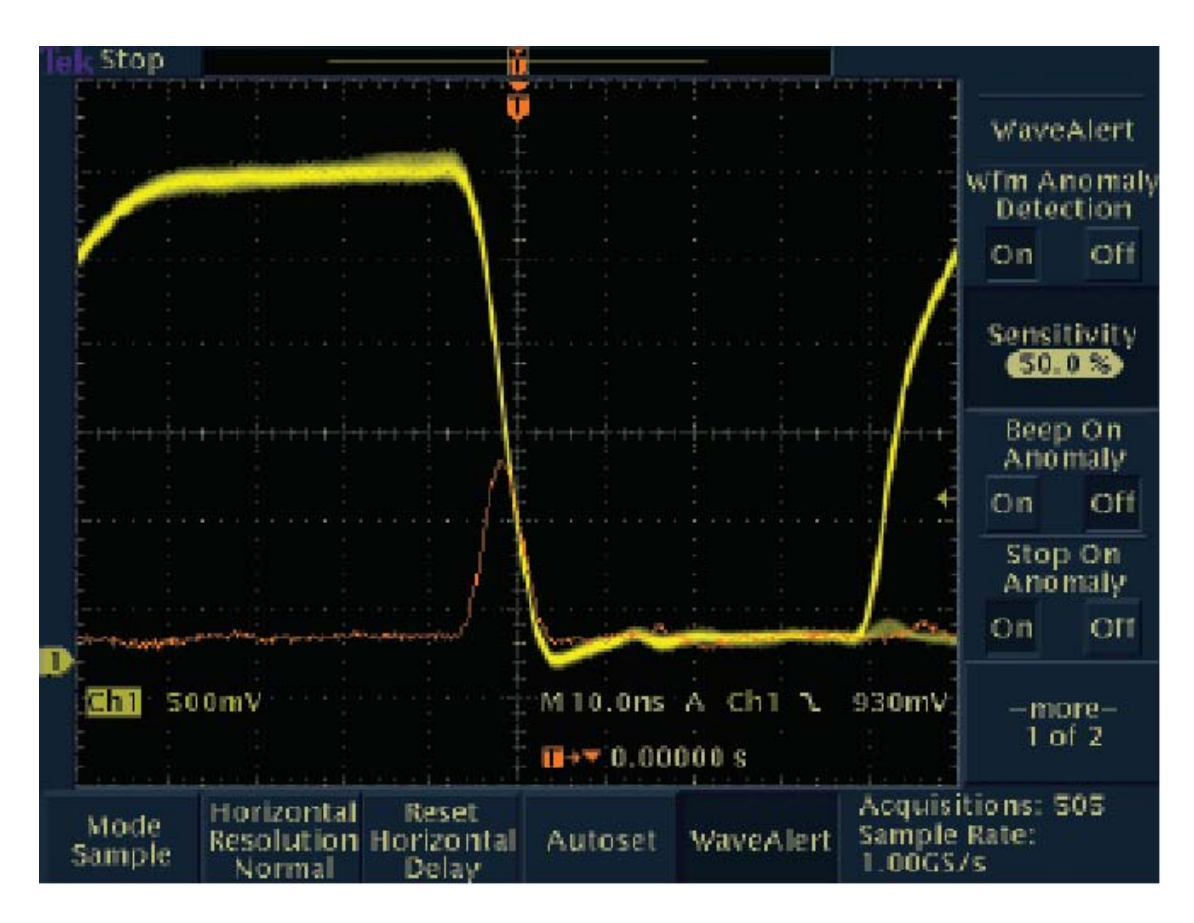

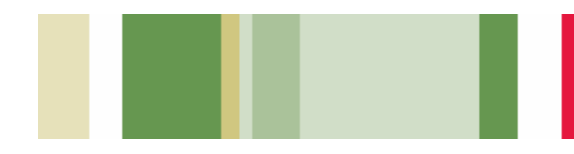

## 檢查訊號完整性

電子工程師可能會發現各式非預期的電子事件將 影響電路在眞實世界中的運作情形。若要分析這些 事件,工程師可以量測如過激、振盪、接地雜訊、 串音以及其他訊號完整性問題等的標準, TDS3000C系列的游標和自動量測可用於進行這 些量測。

#### 若要使用游標進行訊號完整性量測:

- 1. 按下 Cursor (游標) 按鈕。
- 2. 按下功能表的 Function (功能) 按鈕。
- 3. 按下功能表的 H Bar Units (或 V Bar Units) 按鈕,選擇 H Bar (或 V Bar) 游標。
- 4. 使用通用型旋鈕,視需要放置一個游標。
- 5. 按下 Select (選擇) 按鈕。
- 6. 使用通用型旋鈕,視需要放置另一個游標。
- 7. 檢視顯示畫面右上角的量測值 (游標之間或絕 對值)。

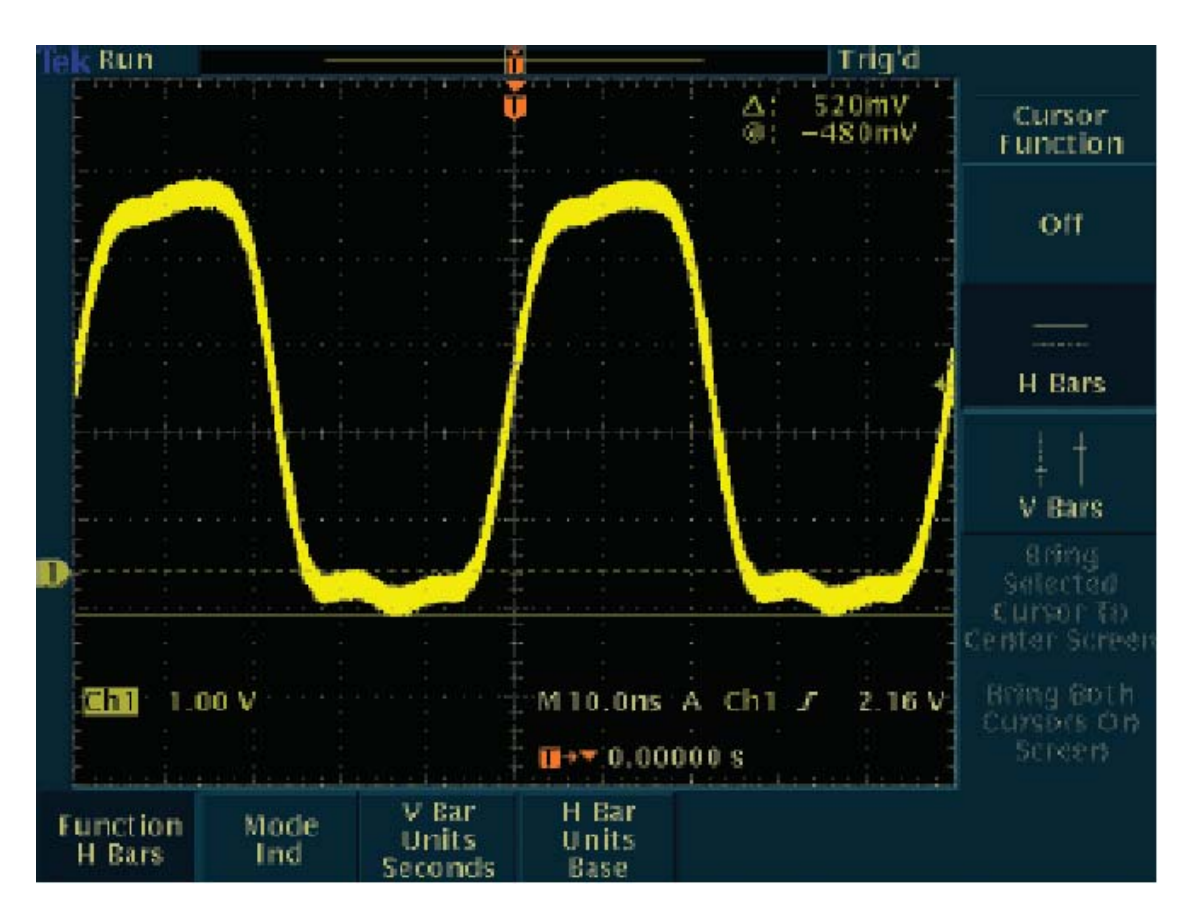

Δ 讀數表示游標位置之間的差異。

對於 H Bar 游標, @ 讀數表示有效游標相對於零電壓的位置。

對於 V Bar 游標, @ 讀數表示有效游標相對於觸發點的位置。

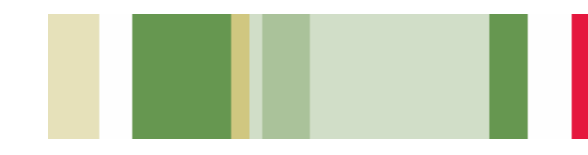

# 檢查訊號完整性 (續)

#### 若要使用自動量測系統執行訊號完整性 量測:

- 1. 按下前面板上的 Measure (量測) 按鈕。
- 按下底部功能表的 Select Measurement (選 擇量測) 按鈕。
- 按下側邊功能表的 More (更多) 按鈕,直到您 找到想要的量測。在本範例中,請尋找正過激 量和負過激量量測。
- 在側邊功能表按鈕中選擇 Positive Overshoot (正過激量) 和 Negative Overshoot (負過激 量)。
- 5. 檢視畫面右側選取的量測。

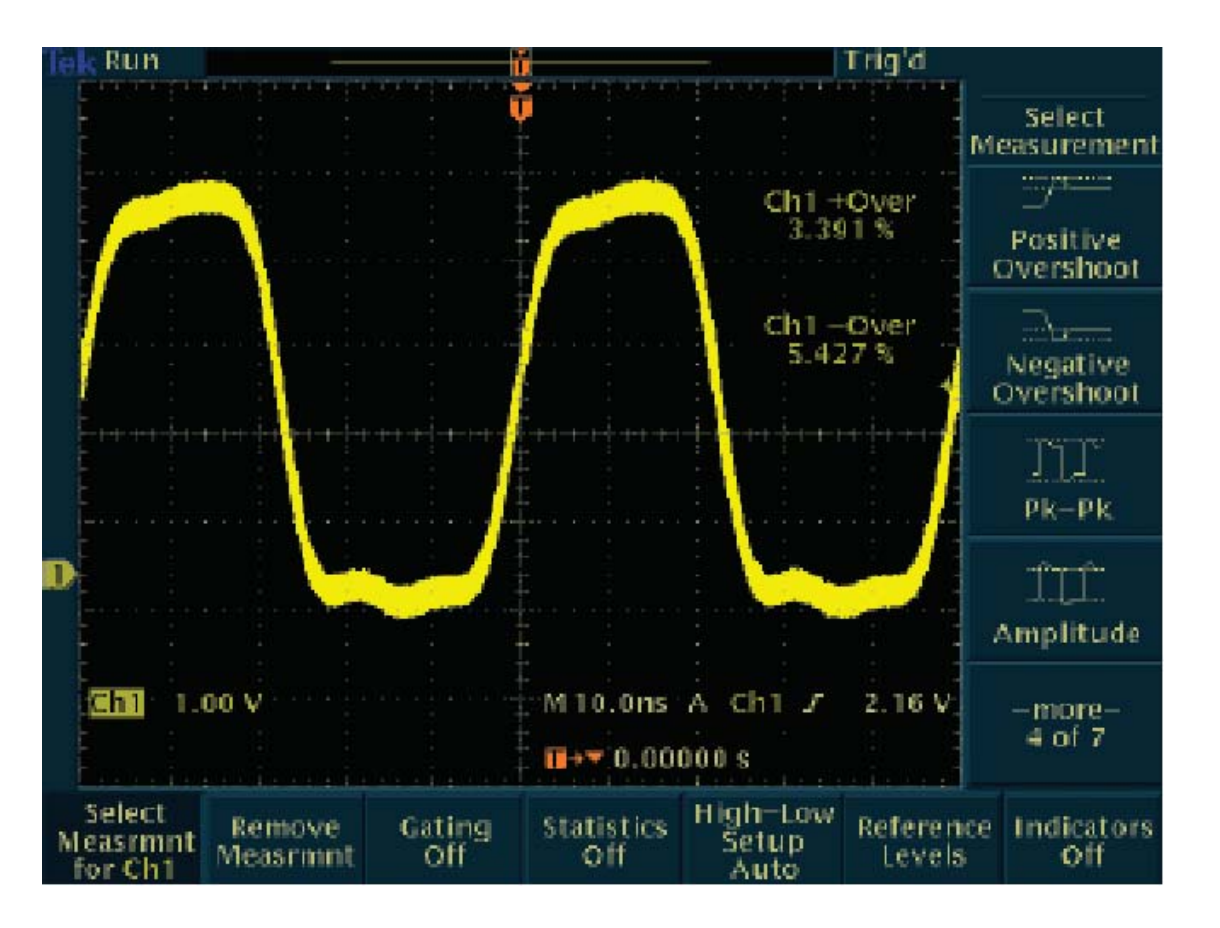

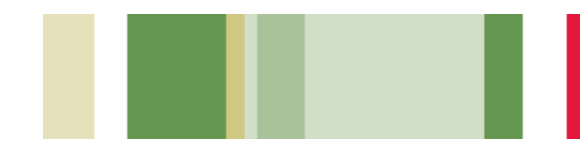

## 測試是否出現視訊訊號

視訊技術人員必須在不同的測試點快速檢查是否 有視訊訊號出現。若測試點的位置在現場,則技術 人員將需要輕巧的可攜式測試設備,才可方便地攜 帶至各個地點。TDS3000C系列的選擇性電池操作 和視訊觸發功能,可讓此示波器成為這類技術人員 的寶貴工具。

#### 若要使用 TDS3000C 系列視訊觸發,迅速 檢查視訊訊號是否存在:

- 若有必要,請使用適當的轉接器和 75 Ω 終端器,將示波器連接至視訊訊號。
- 2. 按下功能表的 Acquire (擷取) 按鈕。
- 3. 按下底部的 Autoset (自動設定) 按鈕。
- 按下側邊的 Video Autoset\* (視訊自動設定) 按鈕。若出現廣播標準的視訊波形,則示波器 將會顯示由所有掃描線觸發的穩定視訊波形。
- 5. 視需要調整垂直位置和比例。
- 必要時,可將示波器重新連接至其他測試點。 您不需要變更任何示波器設定。

\*需要 TDS3VID 或 TDS3SDI 視訊應用模組。 否則,就必須手動設定視訊觸發。

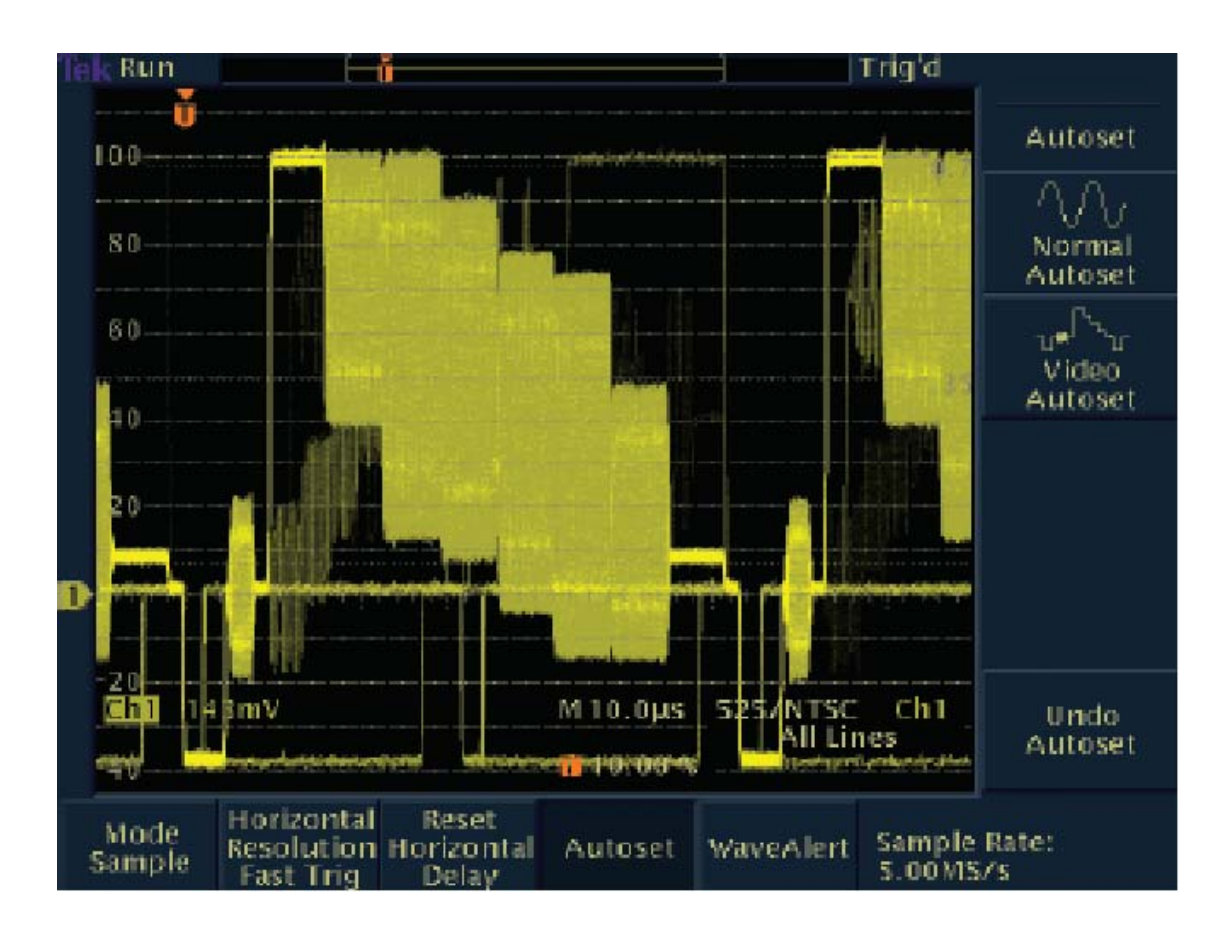

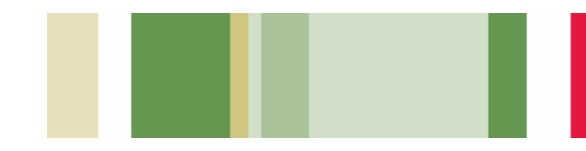

# 測試視訊訊號的每條掃描線

視訊技術人員可能會需要檢查一條或多條視訊掃 描線。他們可能需要搜尋電荷耦合元件 (CCD) 攝 錄影機中的不良像素,TDS3000C 系列的視訊觸發 功能,能夠讓技術人員測試視訊訊號中的每條掃描 線。

# 若要使用 TDS3000C 系列的視訊觸發,檢查視訊訊號中的每一條掃描線:

- 若有必要,請使用適當的轉接器和 75 Ω 終端 器,將示波器連接至視訊訊號。
- 2. 按下 QuickMenu (快速功能表) 按鈕。
- 3. 如有需要,按下底部的 Menu (功能表) 按鈕, 顯示視訊。
- 4. 按下底部的 Video Autoset\* (視訊自動設定) 按鈕,直到顯示掃描線。
- 5. 按下側面的 Field/Line (圖場/掃描線) 按鈕,選 取適當的掃描線類型。Even (偶數) 和 Odd (奇 數) 分別代表偶數和奇數的掃描線/圖場。在檢 視掃描線時,Autoset (自動掃描) 會為您選擇 Fast Trig (快速觸發)。
- 若您在 Field/Line (圖場/掃描線) 中選擇 Line (掃描線),便能立即轉動通用型旋鈕,檢視每一 條視訊線。
- 7. 視需要調整垂直位置和比例。

\*需要 TDS3VID 或 TDS3SDI 視訊應用模組。 否則,就必須手動設定視訊觸發。

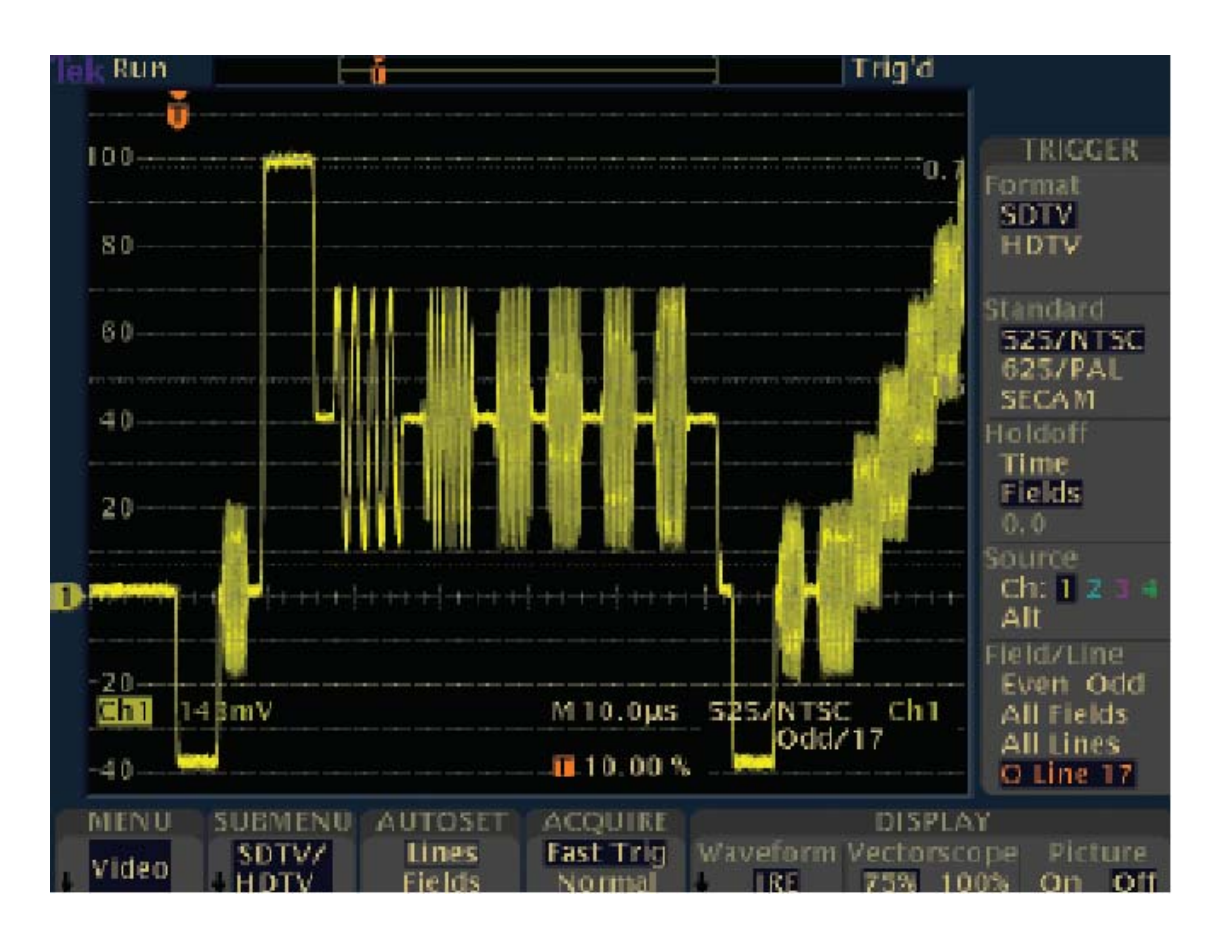

# 判斷視訊訊號是否為想要的視訊訊號

視訊技術人員希望能判斷顯示的訊號是否為想要的訊號。這是新聞節目還是運動節目?有了 TDS3000C系列,這些技術人員只要檢視圖片影像 的視訊來源,就能進行這項判斷。

#### 若要套用 TDS3000C 系列的視訊觸發,判 斷使用視訊圖片模式下的視訊訊號是否為 想要的訊號:

- 1. 按下功能表的 Display (顯示) 按鈕。
- 2. 按下功能表的 Video Picture (視訊圖片) 按 鈕。
- 3. 按下功能表的 Picture (圖片) 按鈕,選擇 On (開啓)。

需要 TDS3VID 或 TDS3SDI 視訊應用模組。

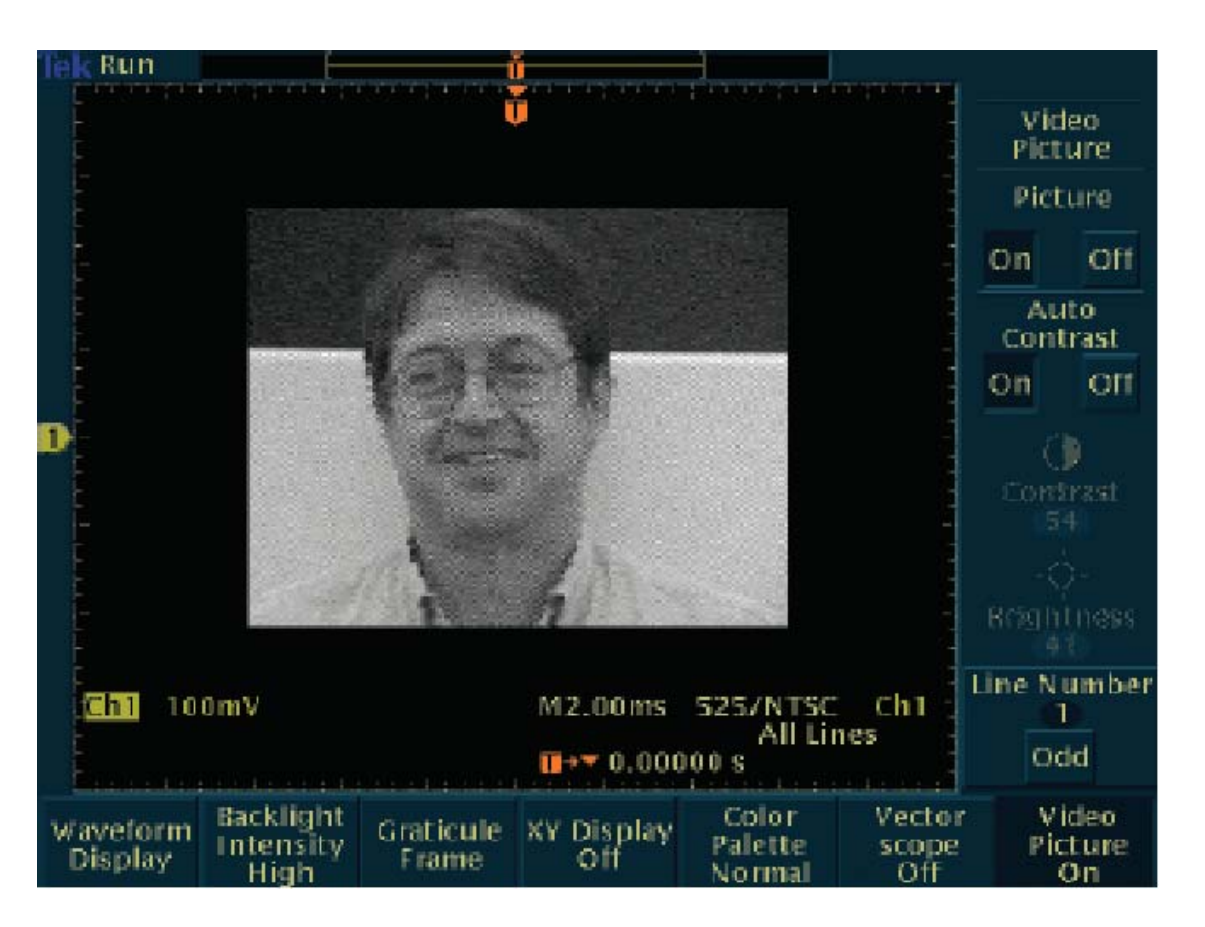

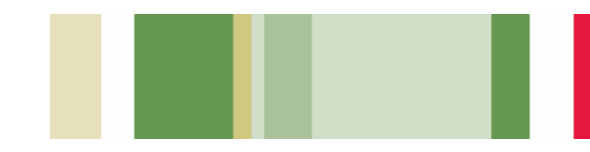

# 檢查視訊顏色訊號

視訊技術人員必須檢查有無色度(色彩)位準問題,並調整視訊設備以解決任何此類問題。 TDS3000C系列可當作內建格線為100%或75% 彩色圖樣訊號的向量示波器,讓這些技術人員可量 測色度位準和檢視色彩訊號相位及振幅問題。

#### 若要使用 TDS3000C 系列的向量示波器 模式:

- 將 Y' 訊號連接至 Ch1, P'b 訊號連接至 Ch2, P'r 訊號連接至 Ch3。
- 2. 按下前面板上的 Display (顯示) 按鈕,出現顯示功能表。
- 3. 按下底部功能表的 Vector Scope (向量示波器) 按鈕。
- 4. 按下側邊功能表的 Ch2 vs. Ch3 (P'b vs. P'r) 按鈕。
- 若要調整和放置影像,請利用選擇的 Ch2 (水平) 和 Ch3 (垂直),視需要調整前面板上的 Vertical Scale (垂直刻度) 和 Vertical Position (垂直 位置) 旋鈕。
- 若要更準確地調整和放置向量顯示位置,請按 下前面板上的 Vertical Menu (垂直功能表) 按 鈕和底部的 Fine Scale (微調) 按鈕,並旋轉通 用型旋鈕。

需要 TDS3VID 或 TDS3SDI 視訊應用模組。

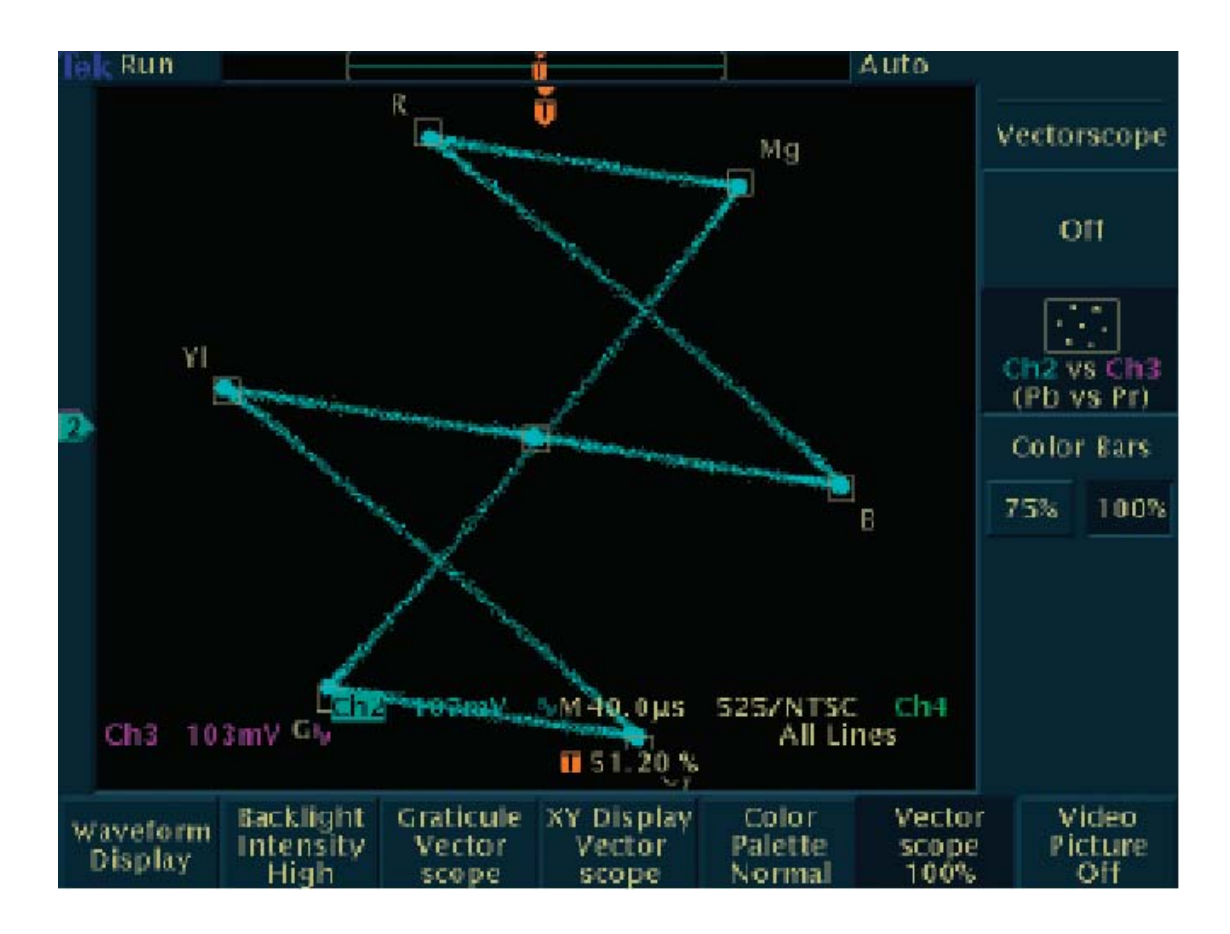

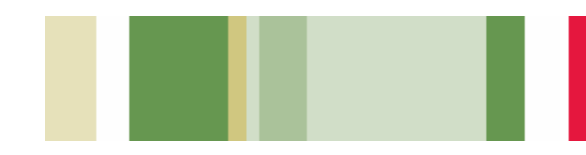

# 檢查通訊訊號的品質

通訊工程師和技術人員必須測試通訊訊號的品質 或效能,而緊迫的產品上市時間壓力,使他們必須 迅速有效率地完成這項工作。TDS3000C系列具備 了遮罩測試功能、星狀圖和眼狀圖,是這些開發人 員的理想工具。

電訊環境中的製造工程師,可能必須將生產線上設備的實際效能與電訊標準的「遮罩」互相比較。 TDS3000C系列的遮罩測試功能,使這台示波器成 為這些製造工程師的理想測試工具。

# 若要使用 TDS3000C 系列的通過/失敗遮 罩測試功能:

- **1**. 按下前面板上的 **QuickMenu** (快速功能表) 按 鈕。
- 按下底部功能表的 Menu (功能表) 按鈕,顯示 Telecom (電訊)。
- 3. 按下兩個 Standard (標準) 按鈕,選擇並顯示 遮罩。
- 4. 按下 Autoset (自動設定) 將波形置於遮罩中, 並視需要調整增益和位置設定。
- 按下底部和側邊功能表按鈕,設定測試和通過/ 失敗參數。
- 6. 按下側邊的 Run Test (執行測試) 按鈕,執行 通過/失敗測試。

需要 TDS3TMT 電訊遮罩測試模組。

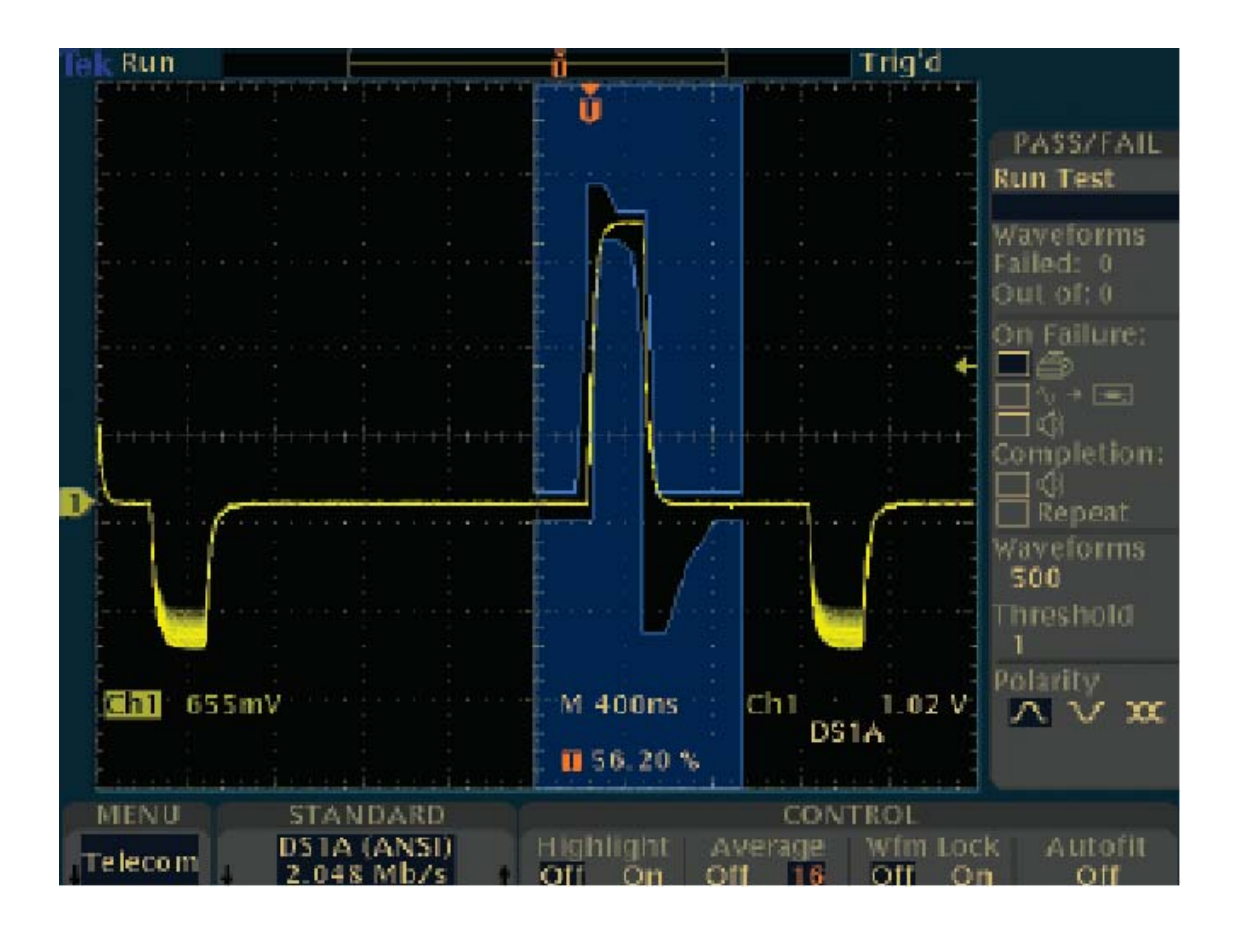

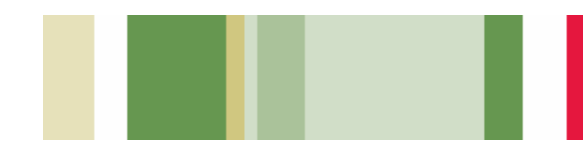

# 檢查通訊訊號的品質 (續)

某些通訊訊號會編碼為正交振幅調變 (QAM)格式。若要測試這類訊號的失真,工程師可以使用 TDS3000C系列,在圖表中離散的時間點上,產生 星狀圖並分析訊號振幅和相位的清晰度。

#### 若要使用 TDS3000C 系列示波器取得 星狀圖:

- 使用適當的探棒技術,將三種訊號連接至示波器。
- 2. 按下前面板的 Display (顯示) 按鈕。
- 3. 按下底部功能表的 XY Display (XY 顯示) 按 鈕。
- 按下側邊功能表的 Gated XYZ (閘道 XYZ) 按 鈕,選擇Z(閘道) 信號源通道。
- 5. 如有需要,按下側邊功能表的 Ch1 (x) Versus 按鈕,選擇 Y 訊號 (預設値為 Ch2)。
- 按下側邊功能表的 Gated By (控制閘道) 按 鈕,選擇Z(閘道) 信號源通道。
- 7. 轉動通用型旋鈕,輸入數值。
- 若要妥善放置和調整影像,請利用選擇的 Ch1 (水平)和 Ch2 (垂直)調整垂直刻度和垂直位 置。

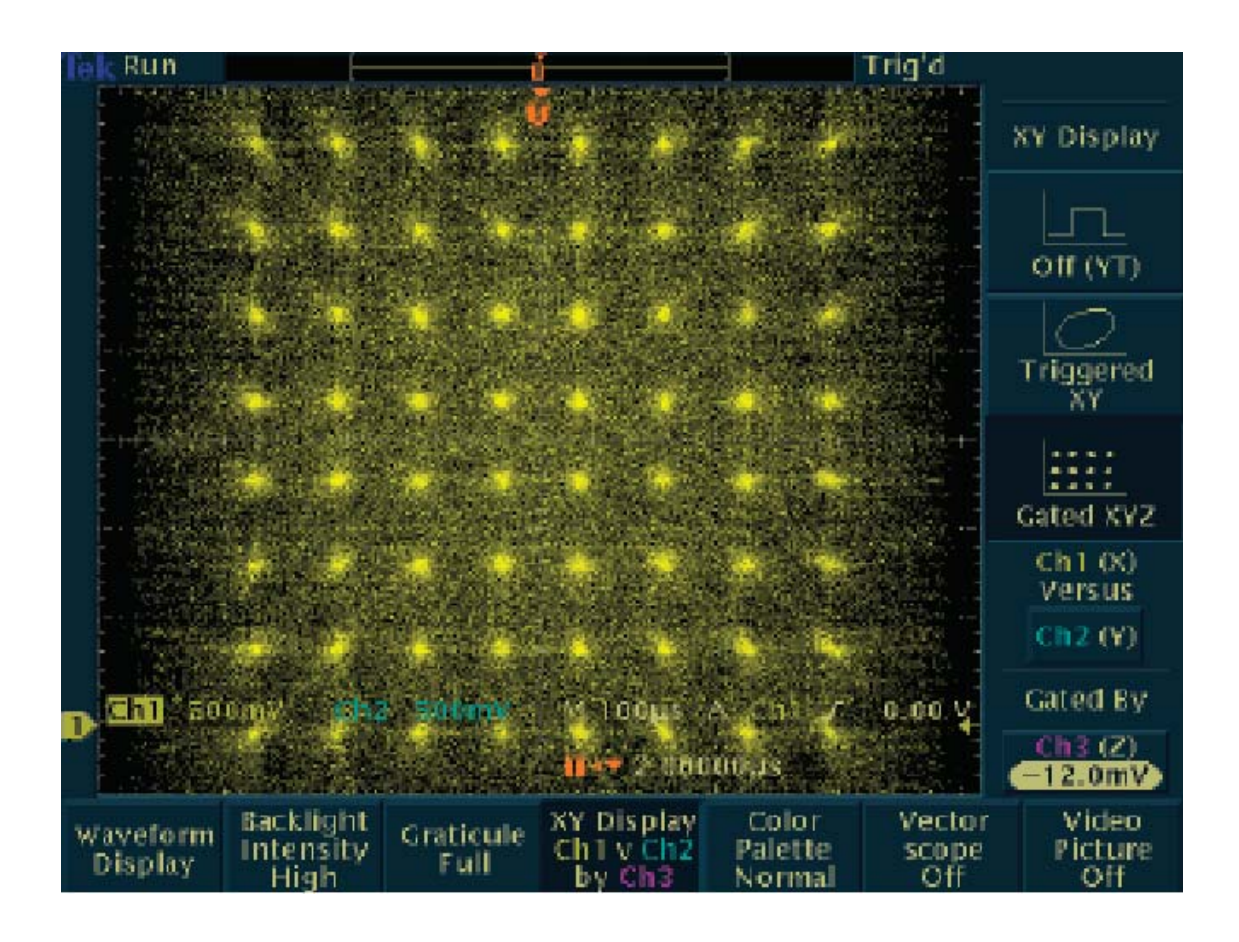

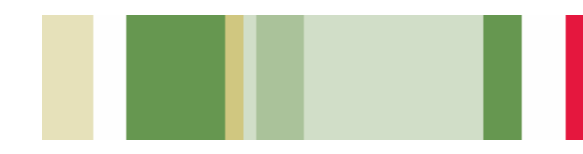

# 檢查通訊訊號的品質 (續)

通訊技術人員必須判斷訊號的位元是否準確通過 通訊通道,以分析通訊訊號與國際標準的符合程 度。TDS3000C系列能夠讓這些技術人員使用眼狀 圖檢視通訊訊號的品質。

#### 若要使用眼狀圖檢視通訊訊號的品質:

- 1. 按下前面板上的 AUTOSET (自動設定) 按鈕。
- 視需要調整 Horizontal Scale (水平刻度),調整眼狀圖的寬度。
- 3. 調整前面板上的 Horizontal Delay (水平延 遲),同時檢視正向和負向轉態。

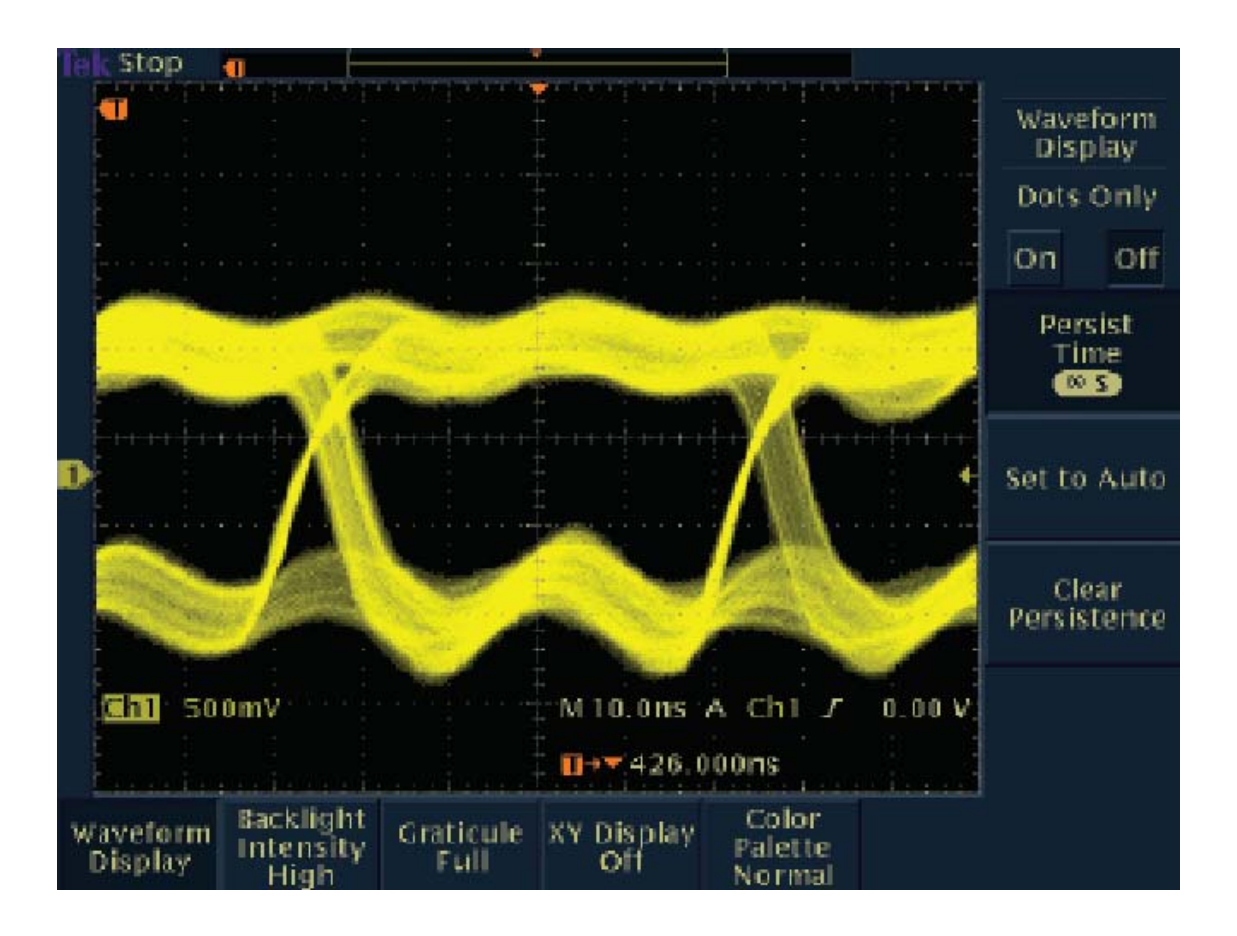

# 為待測裝置 (DUT) 進行快速通過/失敗測試

製造工程師通常必須在需要快速判定通過/失敗的 待測裝置上,執行重複的測試。TDS3000C系列透 過將待測裝置的有效訊號,與已知良好裝置的範本 包絡波形互相比對,提供快速的通過/失敗或極限測 試。若有效波形的任何部分超出參考極限値之外, 示波器可以設定為停止擷取、發出嗶聲、列印紙 本,或將波形儲存至磁碟。

#### 若要建立極限測試範本並執行極限測試:

- 按下前面板上的 QuickMenu (快速功能表) 按 鈕。
- 按下底部的 Menu (功能表) 按鈕,選擇 Limit Test (極限測試)。
- 按下側邊功能表中最上方的兩個按鈕,選擇 Setup On Violation (違反設定) 選項。
- 選擇 Template Source (範本來源) 波形和 Template Destination (範本目的地) 參考位 置。
- 5. 設定範本波形的垂直與水平極限值。
- 6. 儲存極限測試範本。
- 7. 按下 Ref (參考),選擇指定的參考記憶體顯示範本。
- 8. 按下 Control (控制),選擇 On (開啓) 和開始測 試。

需要 TDS3LIM 極限測試模組。

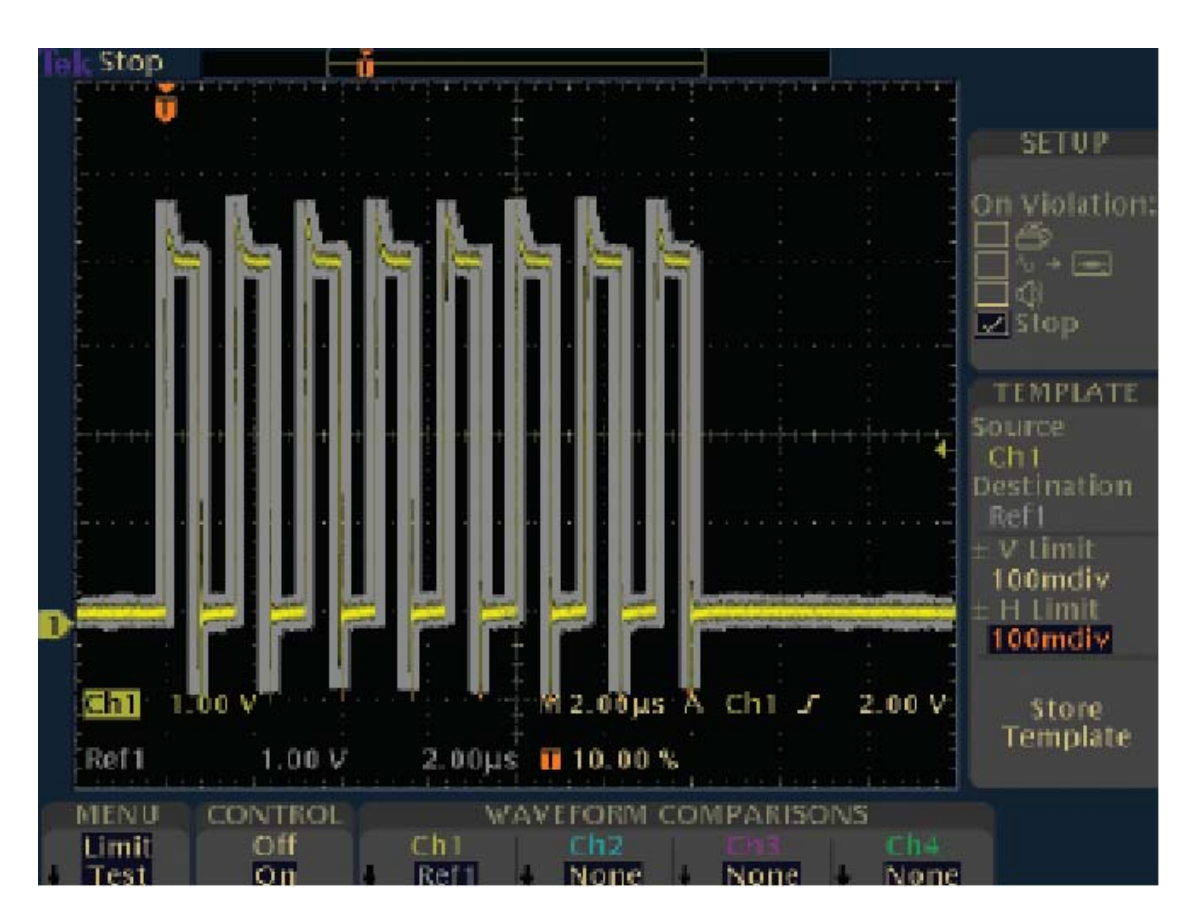

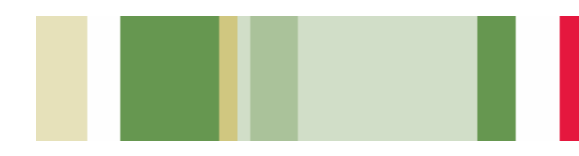

# 尋找偶發性電路雜訊

開發人員必須檢查其原型產品中的偶發性雜訊。要做到這一點,開發人員可以使用進階數學方程式, 例如傅立葉轉換 (FFT) 顯示。FFT 功能將訊號分 解成頻率分量,使示波器能顯示訊號的頻域圖,而 非示波器的標準時域圖。接著開發人員就可以將這 些頻率與已知的系統頻率 (例如:系統時脈、振盪 器、讀取/寫入選道 (strobe) 訊號、顯示訊號或切 換式電源供應器)產生關聯。例如,切換電源供應 器可以產生奇數級的諧波,諧波會進入電力網絡而 使設計降級。TDS3000C 系列提供標準的 FFT 功 能,使其成爲這些開發人員的理想工具。

#### 若要建立和執行 FFT 量測:

- 1. 按下垂直的 Math (數學) 按鈕。
- 2. 按下 FFT 按鈕。
- 3. 選擇信號源、垂直刻度和 FFT 視窗。
- 視需要使用 Zoom (縮放) 按鈕,以及水平 Position (位置)及 Scale (刻度) 控制器,放大 與定位 FFT 波形。

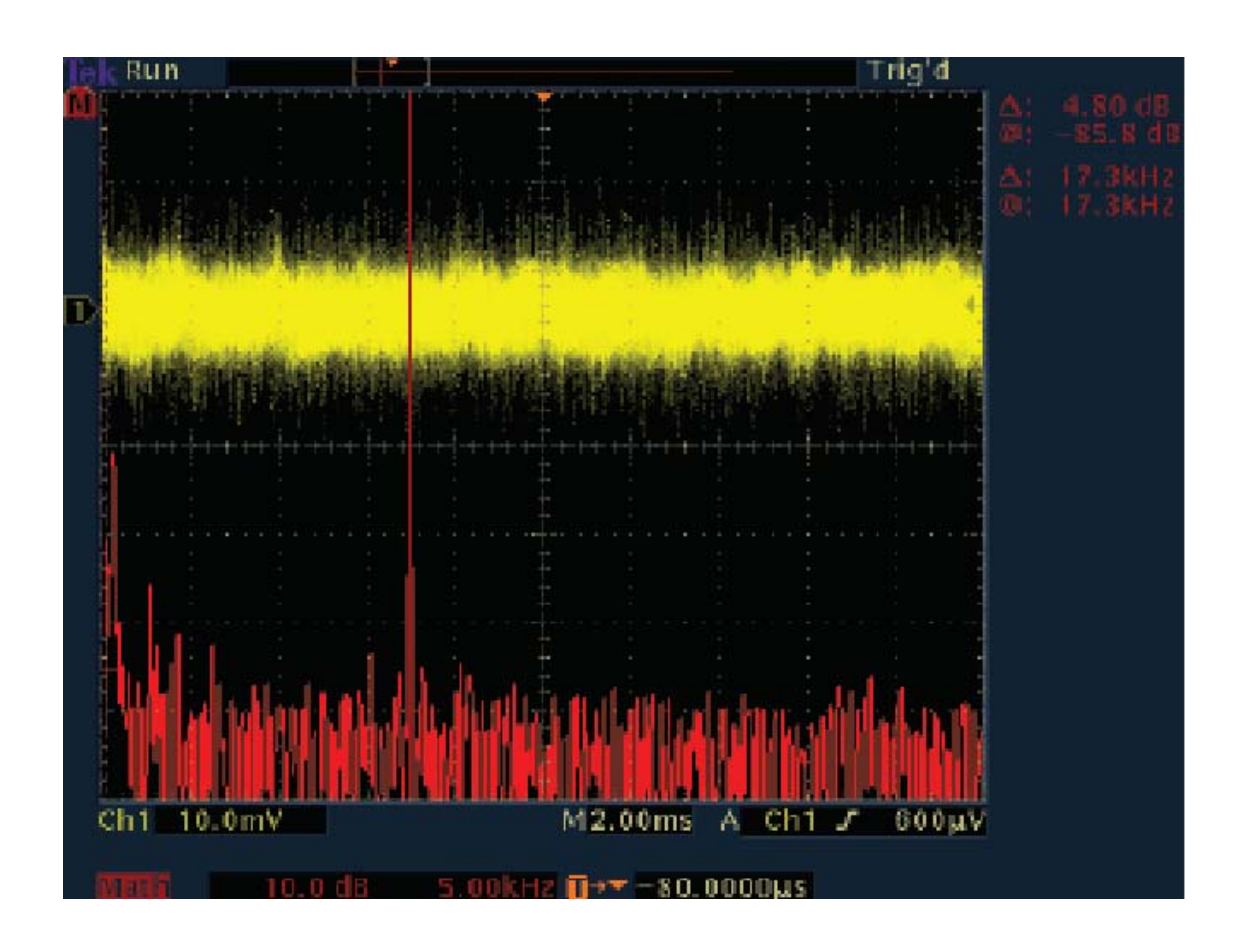

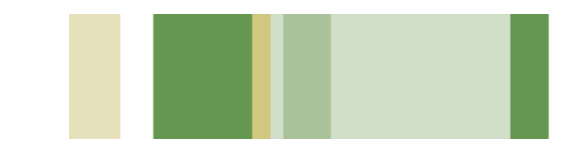

# 使用電腦瀏覽器進行遠端疑難排除

位於某洲的研發團隊,可能必須為另一洲的生產線 進行電路板問題的疑難排除。工廠專家可能必須親 自監督現場技術人員進行的量測,以排除客戶的問 題。另外,團隊也可能必須遠端監控位於現場之外 的設備。TDS3000C系列獨特的 e\*Scope 網頁式 遠端控制功能,讓這些使用者能夠從工作站或個人 電腦上的瀏覽器,存取任何連線至網路的 TDS3000C系列示波器。

#### 若要使用 TDS3000C 系列的 e\*Scope 功 能,將您的示波器從個人電腦或工作站連 線至網路,您只須:

- 使用乙太網路纜線將您的示波器連線至網路, 或使用乙太網路跳線直接連線至您的個人電 腦。
- 2. 開啓瀏覽器。
- 3. 在瀏覽器欄位中,輸入您想要連線之 TDS3000C系列示波器的IP 位址。
- 4. 按下 Return。
- 5. 瀏覽器程式會載入示波器的首頁,並包含畫面 內容的影像。

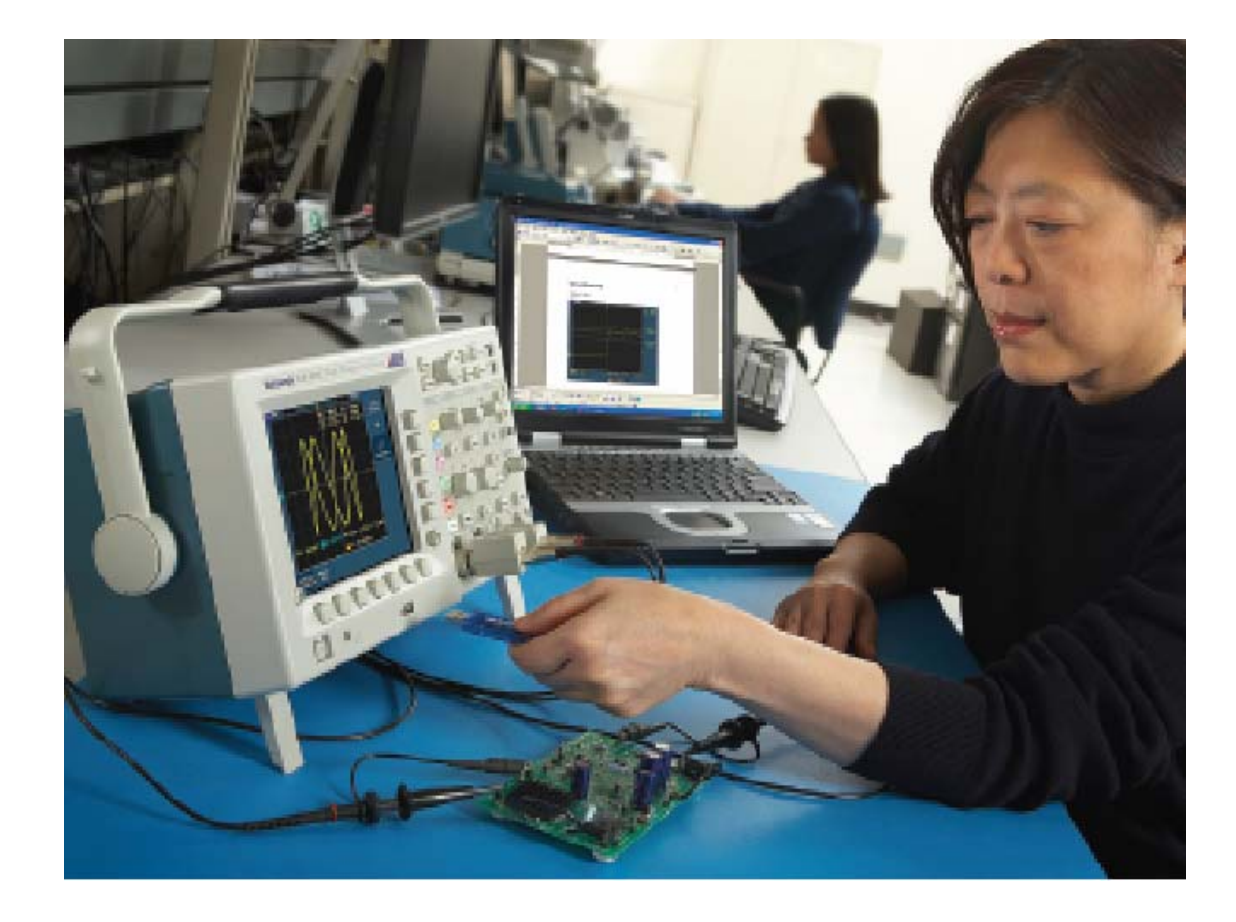

若需更多有關 TDS3000C 系列之 e\*Scope 功能的詳細資訊,請參閱《e\*Scope 遠端控制功能,可將網路連線的示波器圖示置於您個人電腦的桌面上》應用摘要,此文件位於www.tektronix.com。

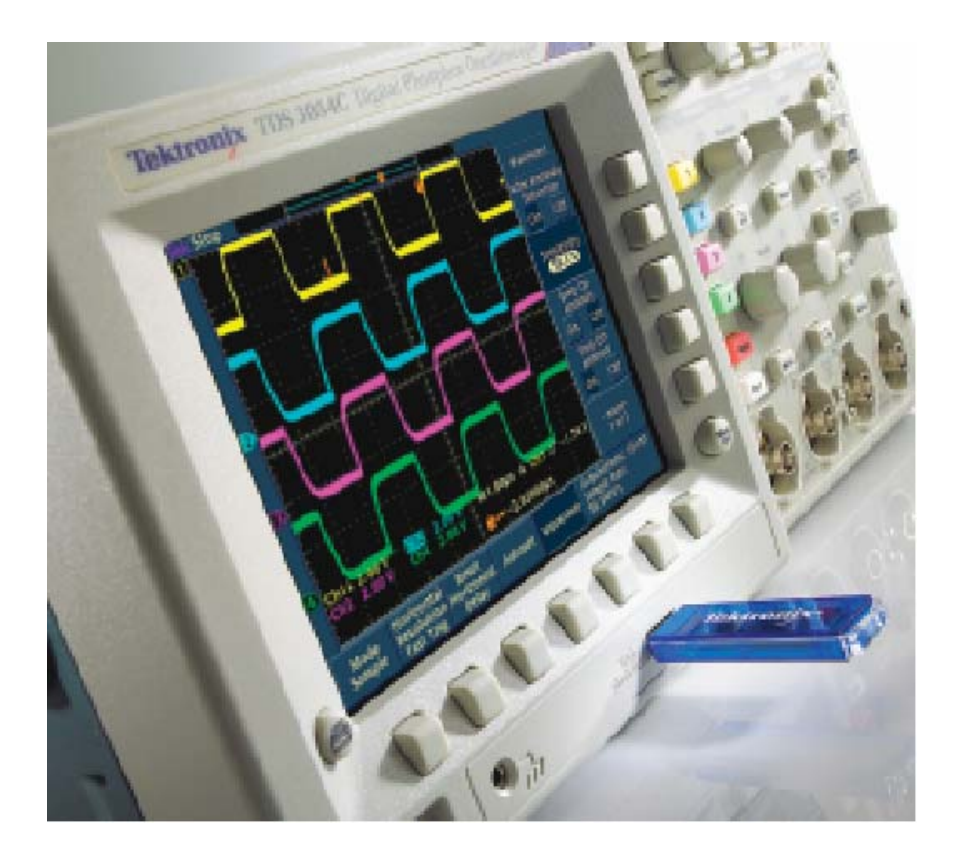

© 2008, Tektronix. 版權所有。Tektronix產品受美國和外國專利權的保護、聲明與審查。本出版品中的資訊可取代之前任何出版品中的內容。 本公司保留變更規格與價格的權利。TEKTRONIX 和 TEK 為 Tektronix, Inc 的註冊商標。其他商標名稱則是該相關公司的使用標記、商標或註 冊商標。 03/08 DM 3GW-16158-1

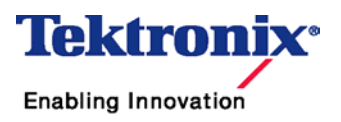